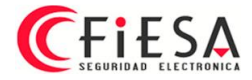

## **Hik-Connect App**

## Descarga e Instalación en Android.

Descargar la App desde el siguiente link: <u>https://appstore.hikvision.com</u>

Al descargar la App de una tienda de aplicaciones que no es Google, será necesario autorizar la instalación, a continuación mostramos en estas capturas el proceso, este se realizó en un teléfono Samsung con Android versión 7.0, en otras versiones o marcas puede variar, pero tendrá esta lógica de instalación en todos los casos, a menos que se haya desactivado esta opción con anterioridad.

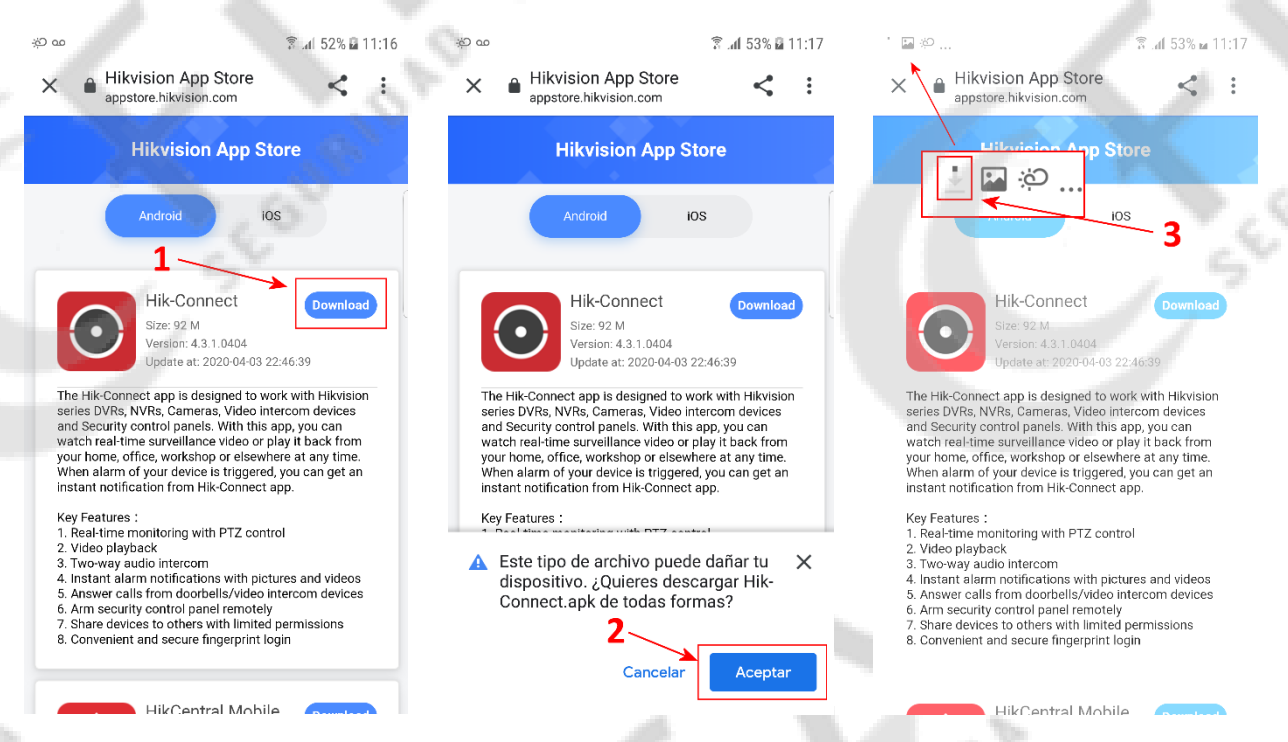

1) Al ingresar a la tienda de aplicación Hikvision, tap en el botón Download.

SEBURIDA

- 2) Tap en el botón Aceptar de la notificación de seguridad.
- 3) Comenzará la descarga, en la barra de estado en la parte superior de la pantalla se mostrará el carácter ideográfico de descarga en proceso, la descarga puede demorar de acuerdo con el ancho de banda de la conexión de Internet, se sugiere hacer la descarga en una conexión WIFI, para evitar los cargos por conexión a servicio de datos de operadoras de telefonía celular.

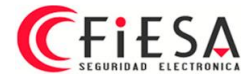

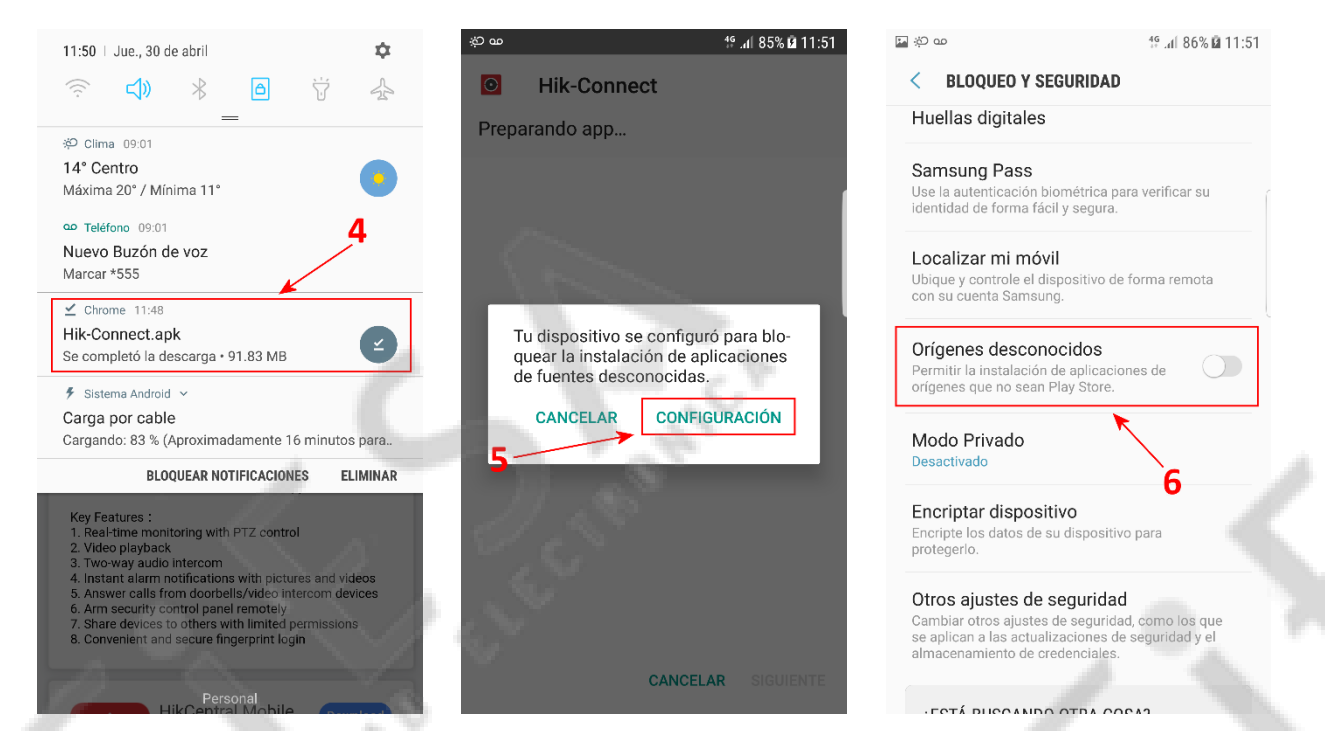

- 4) Al finalizar la descarga tap en el archivo para iniciar la instalación.
- 5) Ir a Configuración cuando la notificación de seguridad del sistema lo solicite para autorizar la instalación.
- 6) Buscar "Orígenes desconocidos" dentro de las opciones de la sección del sistema.

| ×0.00 46 ( 06% 0 11-51                                                                                                    | ·································                                                                                                    | 151 E XD 00 46 d 96% A                                                                                                    |
|----------------------------------------------------------------------------------------------------|----------------------------------------------------------------------------------------------------|----------------------------------------------------------------------------------------------------|
| 10.11 M & 00 Ib.                                                                                                    |                                                                                                    |                                                                                                    |
| BLOQUEO Y SEGURIDAD                                                                                                    | < BLOQUEO Y SEGURIDAD                                                                                                    | Hik-Connect                                                                                                    |
| Huellas digitales <b>7</b>                                                                                                    | Huellas digitales                                                                                                    | ¿Deseas instalar esta aplicación? No                                                                                                    |
| amsung Pass                                                                                                    | Sameling Page                                                                                                    | requiere accesos especiales.                                                                                                    |
| se la autenticación biométrica para verificar su<br>entidad de forma fácil y segura.                                                  | Orígenes desconocidos                                                                                                    |                                                                                                    |
| ocalizar mi móvil                                                                                                    | La instalación desde fuentes desco-                                                                                                    |                                                                                                    |
| Jbique y controle el dispositivo de forma remota<br>con su cuenta Samsung.                                                            | nocidas puede provocar daños en                                                                                                    |                                                                                                    |
|                                                                                                    | el dispositivo y en los datos perso-                                                                                                    | and the second second se |
| rígenes desconocidos                                                                                                    | será el único responsable de cual-                                                                                                    |                                                                                                    |
| Permitir la instalación de aplicaciones de orígenes que no sean Play Store.                                                           | quier daño causado a su dispositivo                                                                                                    |                                                                                                    |
|                                                                                                    | o la pérdida de datos que pueda                                                                                                    |                                                                                                    |
| Modo Privado                                                                                                    | generarse como resultado del uso<br>de estas aplicaciones                                                                                 |                                                                                                    |
| esactivado                                                                                                    |                                                                                                    | and C.Y                                                                                                    |
| ncriptar dispositivo                                                                                                    | <ul> <li>Permitir solo esta instalación</li> </ul>                                                                                        |                                                                                                    |
| icripte los datos de su dispositivo para<br>oteoerlo.                                                                                 |                                                                                                    | 1 Y                                                                                                    |
|                                                                                                    | CANCELAR ACEPTAR                                                                                                    | 9                                                                                                    |
| tros ajustes de seguridad                                                                                                    | Otros ajustes de seguridad                                                                                                    |                                                                                                    |
| ambiar otros ajustes de seguridad, como los que<br>e aplican a las actualizaciones de seguridad y el<br>macenamiento de credenciales. | Cambiar otros ajustes de seguridad, como los que<br>se aplican a las actualizaciones de seguridad y el<br>almacenamiento de credenciales. |                                                                                                    |
|                                                                                                    | i i i i i i i i i i i i i i i i i i i                                                                                                    | CANCELAR INSTAL                                                                                                    |
| FOTÉ DUCCANDO OTDA COCAS                                                                                                    |                                                                                                    |                                                                                                    |

- 7) Cambiar el estado para autorizar instalación.
- 8) Tap en el botón Aceptar a la notificación de autorización de instalación.
- 9) Tap en el botón Instalar para comenzar con la instalación de la App Hik-Connect.

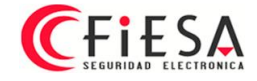

TRONIC

| <b>مە (ئې 🔤</b> |                | 11:52 🗴 87% 🖻 | <b>™</b> ∜ ∞ | h. <sup>91</sup>          | 87% 🖻 11:52 |
|-----------------|----------------|---------------|--------------|---------------------------|-------------|
| <b>⊙</b> ⊦      | Hik-Connect    |               | ۲            | Hik-Connect               |             |
|                 |                |               |              |                           |             |
|                 |                |               |              |                           |             |
|                 |                |               |              |                           |             |
|                 |                |               |              |                           | 100         |
|                 |                |               |              |                           | 100         |
|                 |                |               |              |                           |             |
|                 |                |               |              | N.S.                      |             |
| -               | In stale and s |               |              | Se instaló la aplicación. |             |
|                 | Instalando     |               |              |                           |             |
|                 |                |               |              |                           |             |
|                 |                |               |              |                           |             |
|                 |                |               |              |                           |             |
|                 |                |               |              |                           |             |
|                 |                | -             |              | FINALIZADO                | ABRIR       |
|                 |                |               |              |                           |             |

Instalación en proceso y al finalizar exitosamente ya se podrá abrir la App para comenzar a utilizar.

Como mencionamos es posible que al hacer la descarga e instalación en un teléfono diferente o una versión distinta de Android, puede mostrarse un proceso que no sea como el que se encuentra en este instructivo, se deberá tener en cuenta que en la sección Ajustes, subsección Aplicaciones debería encontrarse una opción para autorizar la instalación de una App que no esta siendo descargada desde la tienda de aplicaciones de Google.